## AHS IAM QUICK REFERENCE FOR COMMUNITY NETCARE ACCESS ADMINISTRATORS:

(5) Reactivating an Alberta Netcare Portal (ANP) User

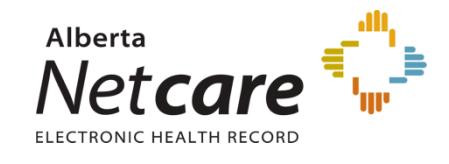

This document outlines the steps for the reactivation of an Alberta Netcare account.

Netcare accounts are inactivated when;

- A user has not logged in for 180 days
- There are no facilities assigned to the user's account

These steps will NOT reactivate a user's account that has been locked (e.g. too many failed log in attempts). Locked Netcare accounts can only be reset by the user contacting the Provincial Helpdesk at 1-877-931-1638.

## Log In:

- Log into AHS IAM at
  <u>https://iam.albertahealthservices.ca/</u>
- Refer to the Log In section in Quick Reference
  2 Setting up New Community Alberta
  Netcare User for procedure.

## **Reactivate User's Netcare Account:**

- Click *Request or Modify Access* on the AHS IAM Home page.
- Under the *Existing User* radio button from the Request Access page, click *Advanced Search* to provide a list of search criteria.
- Enter the user's Last name, First name, DOB Day and DOB Month and click *Search* for user.
- A list of users that match the criteria will display.
- Click *Select* beside the correct user's name when there is a DOB match in **Green**.

**Note:** The first and last name as well as the date of birth must match for a user to be selected from the list of existing names.

**Tip:** The **User Status** column for the selected end user should be **Inactive**.

- Scroll to the Selected User Details section and validate the user selection by entering their Date of Birth.
  - Under the section List of Available
    Entitlements click the button beside the
    Alberta Netcare Portal entitlement. The
    button may say *Request Access*. Click
    *Next*.
  - Do NOT click the button next to the Network Account entitlement. The user's network account will automatically be reactivated.
  - Put the user's DOB day and DOB in the respective fields. Review the details that display on the Complete Access Request page and verify all information is correct

| This user has an existing acc<br>information displayed below | could need that is curvely deabled. Drea you submit this regreat to reactivate their account, if will be reactivated immediately. Please ensure the<br>is account. |
|--------------------------------------------------------------|----------------------------------------------------------------------------------------------------|
| Please validate the DOB                                      | for the user before submitting an enable request.                                                                                                    |
| * DOB Month                                                  | lan 🗸                                                                                                    |
| DOB Day                                                      |                                                                                                    |
|                                                              |                                                                                                    |
| User Information                                             |                                                                                                    |
| Title                                                        | AAr .                                                                                                    |
| Legal First Name                                             | John .                                                                                                    |
| Last Name                                                    | Legland                                                                                                    |

- Review the details that display on the Complete Access Request page and verify all information is correct.
- All mandatory fields indicated with an asterisk (\*) must be completed including the Security Question and Answer. The user's security question and answer can be the same or different from what was initially defined for the account.
- Proceed with entering all required information for the user under Alberta Netcare Portal Details.

- For the *Profession* and *Job Role* fields, click on the down arrow and select from the list.
- The *Profession* of Medical Doctor, Chiropractor, Nurse Practitioner, Optometrist, Dentist and Pharmacist requires the mandatory entry of their 6 digit College License ID.

**Note:** If the College License ID is less than 6 digits you must enter leading zeros.

- If the College License ID entered is not valid a message displays at the end of the section after the *Next* button is clicked.
- Enter a valid College License ID or correct the issue following the information provided in the message.
- If you require further assistance you may contact eHealth Netcare Support Services at 1-855-643-8649.
- The facility(ies) you are a designated Netcare Access Administrator at will be displayed. Select the facility. It will be added to Netcare Request and will be displayed in a grey bar across the page.

| Request Type             | New                            | ~  |                              |
|--------------------------|--------------------------------|----|------------------------------|
| • Profession             | Naturopathic Doctor            | ~  |                              |
| College License ID       |                                |    |                              |
| 븆 Job Role               | Other                          | ~  |                              |
| Facilities               | search                         |    |                              |
|                          | Aurora Periodentics Carol[GBRD | \$ |                              |
| Facility - Aurora Period | ontics Carol(GBRD              |    | -                            |
| * Netcare Role           | Select_                        | ×  | Nelcare Role Selection Guide |
|                          |                                |    |                              |

- Scroll down to **Netcare Role** and click on the down arrow to select the appropriate role.
- For assistance click on Netcare Role Selection Guide.

**Note:** PIN and PD permissions will be automatically assigned for the corresponding 'clinical' roles.

• The *Sunset Date* defaults to one year from date of entry for an account reactivation. The account will require the NAA to perform **Access**  **Certification** for the access to continue past the sunset date.

The *Remote Access Required* checkbox will be auto checked.

**Note:** Reactivating a user's account does NOT automatically issue a new RSA SecurID token (hard or soft). If the user does not have an existing FOB you must modify the user's account by following the steps below.

- Scroll to the Remote User Network Access section and click on the drop down next to *RUNA Request type*. Select one of the following;
  - New if user does not currently have an RSA SecurID token.
  - **Transfer** *do not select this option. Return hard token to AHS Remote Access.*
  - Existing if user already has a token
- Select *Token Type* from the drop down. If requesting a hard token, an email and delivery address will be required. If requesting a soft token, the phone's operating system and email address will be required.
- In the free text box at the bottom of the page, ensure that "Netcare Access" is listed as the *Reason for Requesting Network Access*.
- Click the **blue** *Submit Request* button at the bottom of the page.

**Note:** If the system detects errors with your form submission, you will be asked to fix those fields before proceeding.

- The **Request Status Viewer** page will appear.
- The request will display under the **Request** Status Viewer pane on the AHS IAM Home Page within 20 minutes.

| equest - IA                                                                         | 0001202                                                                              |                                                                                   |                                                                                    |                                                                                              |                                                                                      |
|-------------------------------------------------------------------------------------|--------------------------------------------------------------------------------------|-----------------------------------------------------------------------------------|------------------------------------------------------------------------------------|----------------------------------------------------------------------------------------------|--------------------------------------------------------------------------------------|
| ietwork Account (NAR)                                                               | New Completed                                                                        |                                                                                   |                                                                                    |                                                                                              |                                                                                      |
| Salaniled<br>05-Dec-2018 01:38 41 PM<br>Uger: John Smith<br>Requester: Shanga Drees | Manuser Assessed<br>05-Dec-2018 01:38:41 PM<br>Status: Completed<br>Result: @Stagaal | Howmon Account<br>05 Dec.2018 01 38:49 PM<br>Status: Completed<br>Result: Success | Send Vich Long<br>05-Dec 2019 01 38.59 PM<br>Status: Completed<br>Result: @thipsel | Constitution Notification<br>05-Dec-2018 01:39:00 PM<br>Status: Completed<br>Result: Soccess | Condented Defents<br>DS-Dec-2018 D1.39:00 PM<br>Status: Completed<br>Result: @Skiped |